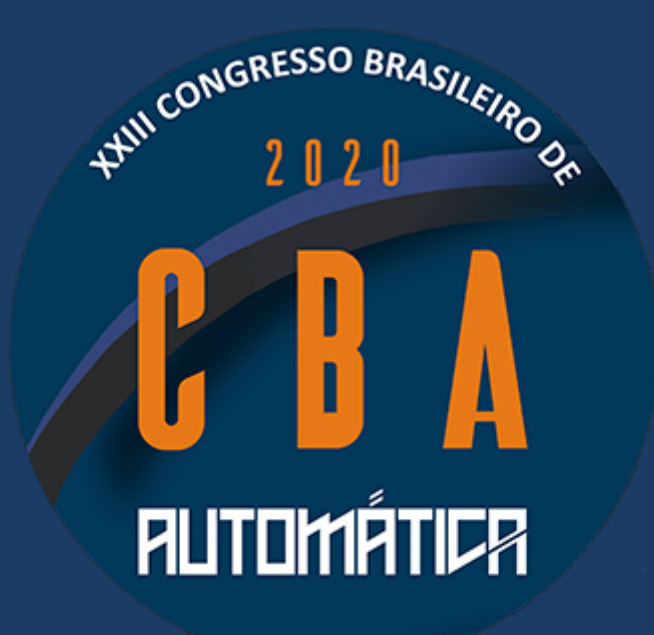

# MANUAL PARA GRAVAÇÕES DE VÍDEOS

Versão 1.2 05 de outubro de 2020

#### \*Neste manual sugerimos duas opções distintas de gravações

# ( OBS Studio e Loom, nas quais o usuário poderá optar pela de sua preferência )

#### Gravação do vídeo com a apresentação

Tutorial para o OBS Studio ®

- 1 Download do OBS Studio
- 2 Criação do cenário
- 3 Gravação
- 4 Envio para o Youtube Tutorial para o Loom®
- 1 Instalar o Loom
- 2 Fazer o cadastro
- 3 Gravar vídeos
- 4 Finalizar o seu vídeo
- 5 Acessar e editar os vídeos salvos
- 6- Envio para o YouTube

Gravação do vídeo com a apresentação

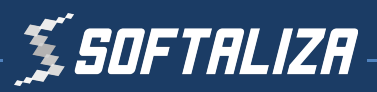

## Tutorial para o OBS Studio ®

## 1 - Download do OBS Studio

Faça o download do OBS Studio no seguinte link e instale o software: <u>https://obsproject.com/pt-br/download</u>

## 2 - Criação do cenário

#### Não se preocupe, o procedimento de configuração leva menos de 3 minutos e é muito simples!

 OBS 25.0.8 (mac) - Perfit: Sem nome - Cenas: Sem nome

 Image: Cenas
 Fontes

 Vodi nib ten mentura fonte
 Mc/Ax

 Image: Cenas
 Fontes

 Vodi nib ten mentura fonte
 Mc/Ax

 Image: Cenas
 Mc/Ax

 Image: Cenas
 Mc/Ax

 Image: Cenas
 Mc/Ax

 Image: Cenas
 Mc/Ax

 Image: Cenas
 Mc/Ax

 Image: Cenas
 Mc/Ax

 Image: Cenas
 Mc/Ax

 Image: Cenas
 Mc/Ax

 Image: Cenas
 Mc/Ax

 Image: Cenas
 Mc/Ax

 Image: Cenas
 Mc/Ax

 Image: Cenas
 Mc/Ax

 Image: Cenas
 Mc/Ax

 Image: Cenas
 Mc/Ax

 Image: Cenas
 Mc/Ax

 Image: Cenas
 Mc/Ax

 Image: Cenas
 Mc/Ax

 Image: Cenas
 Mc/Ax

 Image: Cenas
 Mc/Ax

 Image: Cenas
 Mc/Ax

 Image: Cenas
 Mc/Ax

 Image: Cenas
 Mc/Ax

 Image: Cenas
 Mc/Ax

 Image: Cenas
 Mc/Ax

OBS 25.0.8 (max) - Perfil: Sem nome - Cenas: Sem nome

A tela inicial do OBS Studio possui o seguinte aspecto:

O mínimo necessário para gravação do vídeo são 3 fontes:

- Áudio
- Janela da apresentação
- Câmera do apresentador

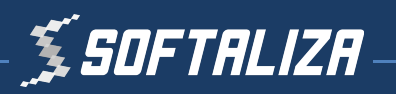

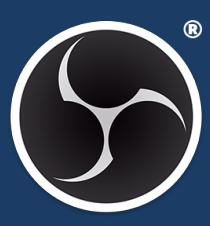

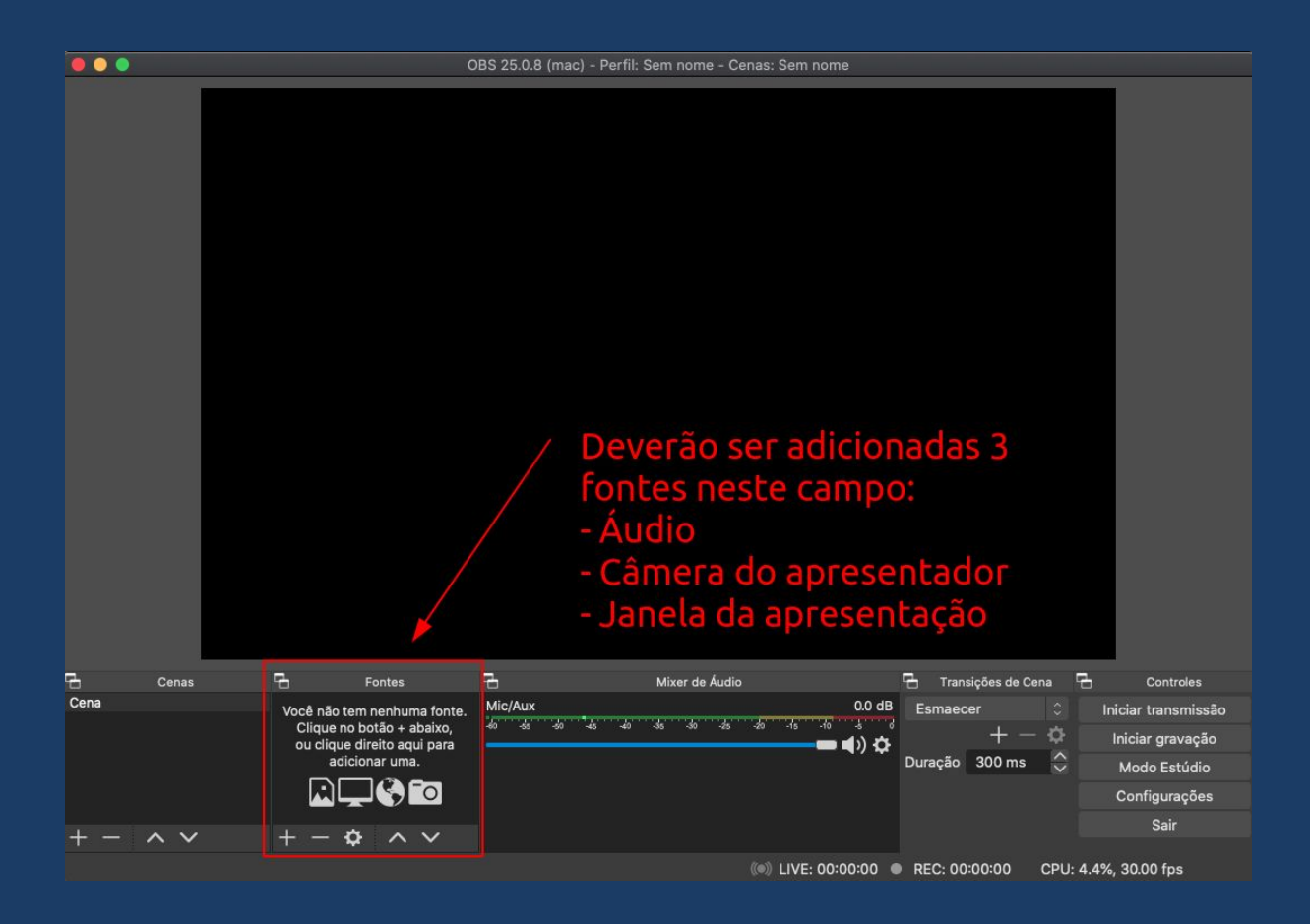

#### Passo 1 - Adicionando uma fonte de áudio

Clique no **botão +** selecione a opção **Captura de entrada de** áudio e após em **OK**.

Após selecione o **dispositivo de áudio** e clique em **OK**.

Na lista de fontes do OBS agora aparecerá uma opção de **Captura de Entrada de Áudio**.

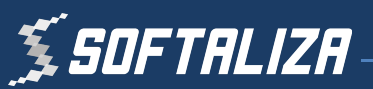

|      |       | C                                                        | RS 25 0 8 (mac) - Perfil· Sem nome                                                                                                    | - Cenas: Sem nome                                                                                                    |                        |                     |
|------|-------|----------------------------------------------------------|----------------------------------------------------------------------------------------------------|----------------------------------------------------------------------------------------------------|------------------------|---------------------|
|      |       |                                                          | <ul> <li>Criar Nova </li> <li>Criar Nova </li> <li>Captura de Entrada de Áudio </li> <li>Adicionar Existente </li> <li>Mic/Aux </li> <li>Tornar a Fonte visível Cancel</li></ul> | ar Ok                                                                                                    |                        |                     |
| 6    | Cenas | Fontes                                                   | 🔁 Mixer de Á                                                                                                    | udio                                                                                                    | 🗄 Transições de Cena 🕻 |                     |
| Cena |       | Você não tem nenhuma fonte.                              | Mic/Aux                                                                                                    | 0.0 dB                                                                                                    | Esmaecer 🗘             | Iniciar transmissão |
|      |       | Clique no botão + abaixo,<br>ou clique direito aqui para | -#0 -55 -50 -45 -40 -35 -50                                                                                                    |                                                                                                    | +-                     | Iniciar gravação    |
|      |       | adicionar uma.                                           |                                                                                                    |                                                                                                    | Duração 300 ms 🔷       | Modo Estúdio        |
|      |       |                                                          |                                                                                                    |                                                                                                    |                        | Configurações       |
|      | A \/  | * • • •                                                  |                                                                                                    |                                                                                                    |                        | Sair                |
|      |       | T - & ~ ~                                                |                                                                                                    |                                                                                                    |                        |                     |
|      |       |                                                          |                                                                                                    | (Internet internet in | REC: 00:00:00 CPU:     | 4.5%, 30.00 fps     |

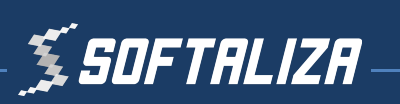

|             |          | Propriedades para 'Captura de Entrada de Audio' |    |
|-------------|----------|-------------------------------------------------|----|
|             |          |                                                 |    |
| Discontinue | De deñ e |                                                 |    |
| Dispositivo | Padrao   |                                                 |    |
|             |          |                                                 |    |
|             |          |                                                 |    |
|             |          |                                                 |    |
|             |          |                                                 |    |
|             |          |                                                 |    |
|             |          |                                                 |    |
|             |          |                                                 |    |
|             |          |                                                 |    |
|             |          |                                                 |    |
|             |          |                                                 |    |
|             |          |                                                 |    |
|             |          |                                                 |    |
|             |          |                                                 |    |
|             |          |                                                 |    |
|             |          |                                                 |    |
|             |          |                                                 |    |
|             |          |                                                 |    |
|             |          |                                                 |    |
|             |          |                                                 |    |
|             |          |                                                 |    |
|             |          |                                                 |    |
|             |          |                                                 |    |
|             |          |                                                 |    |
|             |          |                                                 |    |
|             |          |                                                 |    |
| Padrões     |          | Cancelar                                        | Ok |
|             |          |                                                 |    |
|             |          |                                                 |    |

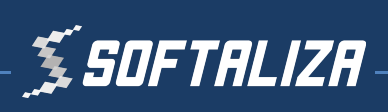

|                                            | OBS 25.0.8 (mac) - Perfil: Sem nome - Cenas: Sem nome                                                            |
|--------------------------------------------|----------------------------------------------------------------------------------------------------|
|                                            |                                                                                                    |
| Cenas Cenas Fontes                         | A Mixer de Áudio - Transições de Cena - Controles                                                                |
| Cena 🤤 Captura de Ent 🕲 📄                  | Captura de Entrada de Audio 0.0 dB Esmaecer C Iniciar transmissão                                                |
|                                            | → → → ↓) ↔ + → ↓ Iniciar gravação                                                                                |
|                                            | Mic/Aux 0.0 dB                                                                                                   |
|                                            | an as an as an as an as an as an as an as an as an as an as an as an as an as an as an as an as an as an as an a |
| $+ - \wedge \vee + - \diamond \wedge \vee$ | Sair                                                                                                    |
|                                            | ((●)) LIVE: 00:00:00 ● REC: 00:00:00 CPU: 4.7%, 30.00 fps                                                        |

### Passo 2 - Adicionando uma janela de apresentação

Clique novamente no **Botão +** em Fontes e selecione **Captura de Janela**.

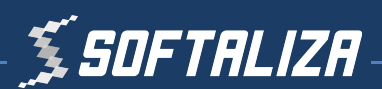

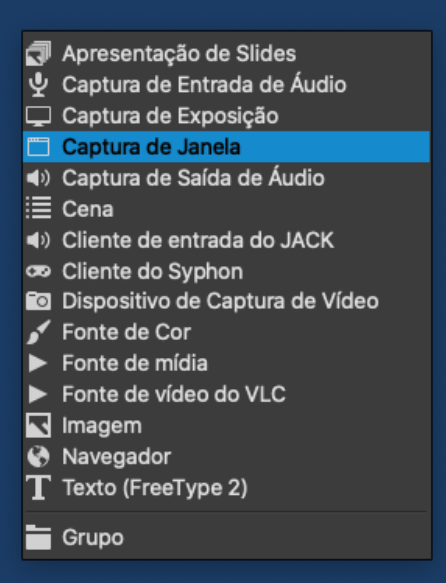

Marque a opção **Mostrar janelas com nomes vazios** e selecione a janela onde está a sua apresentação.

|                        | Propriedades para 'Captura de Janela' |             |  |
|------------------------|---------------------------------------|-------------|--|
|                        |                                       |             |  |
|                        |                                       |             |  |
|                        |                                       |             |  |
|                        |                                       |             |  |
|                        |                                       |             |  |
|                        |                                       |             |  |
|                        |                                       |             |  |
|                        |                                       |             |  |
|                        |                                       |             |  |
|                        |                                       |             |  |
|                        |                                       |             |  |
|                        |                                       |             |  |
|                        |                                       |             |  |
|                        |                                       |             |  |
|                        | •                                     |             |  |
|                        |                                       |             |  |
| Mostrar janelas com no | omes vazios                           |             |  |
| Mostrar sombra da Jan  | nela                                  |             |  |
|                        |                                       |             |  |
|                        |                                       |             |  |
|                        |                                       |             |  |
|                        |                                       |             |  |
| Padrões                |                                       | Cancelar Ok |  |
|                        |                                       |             |  |

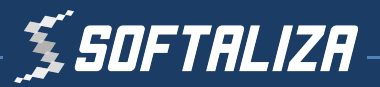

Caso seja uma apresentação do Microsoft Power Point abra a apresentação e selecione a mesma na lista.

|              | [Backup e sincronização do Goo] Item-0                      |
|--------------|-------------------------------------------------------------|
|              |                                                             |
|              | [Dock] Desktop Picture - DefaultDesktop.heic                |
|              | [Dock] Dock                                                 |
|              | [Finder]                                                    |
|              | [Finder] Downloads                                          |
|              | [Firefox] Apresentação Softaliza                            |
| $\checkmark$ | [Firefox] Apresentação Softaliza                            |
|              | [Keynote] Apresentação sem título                           |
|              | [OBS]                                                       |
|              | [OBS] Item-0                                                |
|              | [OBS] OBS 25.0.8 (mac) - Perfil: Sem nome - Cenas: Sem nome |
|              | [Spotlight] Item-0                                          |
|              | [SystemUlServer] AirPortExtra                               |
|              | [SystemUlServer] AppleBluetoothExtra                        |
|              | [SystemUlServer] AppleClockExtra                            |
|              | [SystemUIServer] AppleVolumeExtra                           |
|              | [SystemUlServer] BatteryExtra                               |
|              | [SystemUlServer] NotificationCenter                         |
|              | [SystemUlServer] Siri                                       |
|              | [Window Server] Backstop Menubar                            |
|              | [Window Server] Desktop                                     |
|              | [Window Server] Menubar                                     |
|              |                                                             |

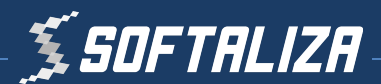

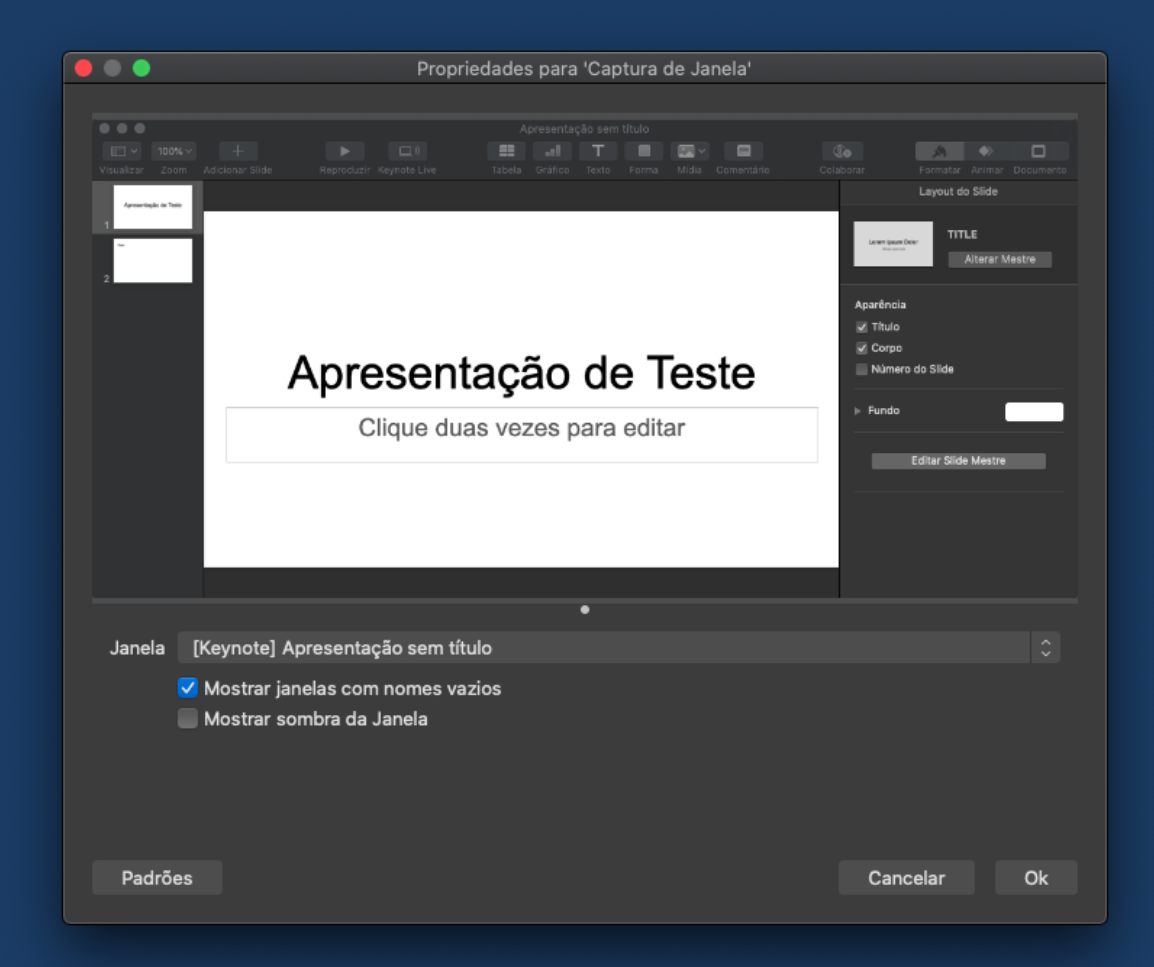

Passo 3 - Adicionando uma fonte de câmera

Clique novamente no **Botão +** em Fontes e selecione **Dispositivo de Captura de Vídeo**.

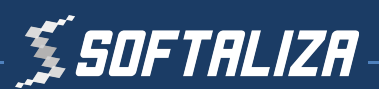

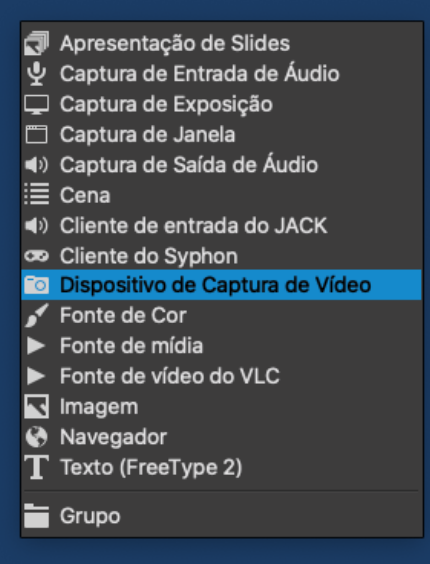

Selecione a sua câmera e clique em OK.

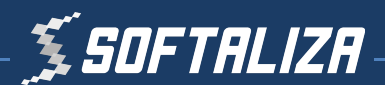

|              | Propriedades para 'Dispositivo de Captura de Vídeo' |    |
|--------------|-----------------------------------------------------|----|
|              |                                                     |    |
|              |                                                     |    |
| Dispositivo  | FaceTime HD Camera                                  |    |
|              | ✓ Usar Predefinição                                 |    |
| Predefinição | 1280x720                                            |    |
|              | Utilizar Buffering                                  |    |
| Padrões      | Cancelar                                            | Ok |

Diminua o tamanho dela para que ocupe apenas uma pequena região no canto da tela.

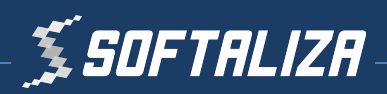

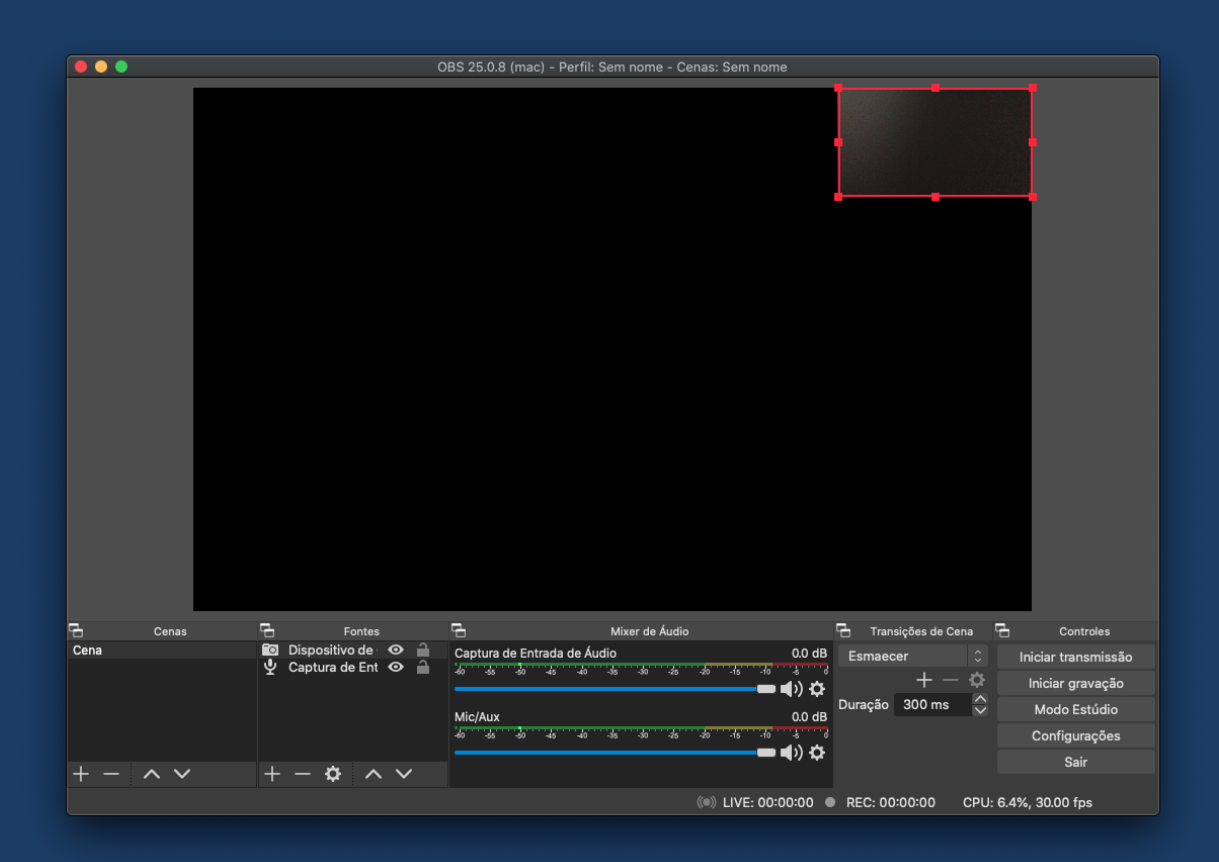

Ao final clique nos botões **a v** para que a ordem da câmera esteja acima da apresentação conforme o exemplo a seguir.

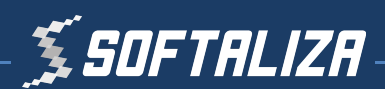

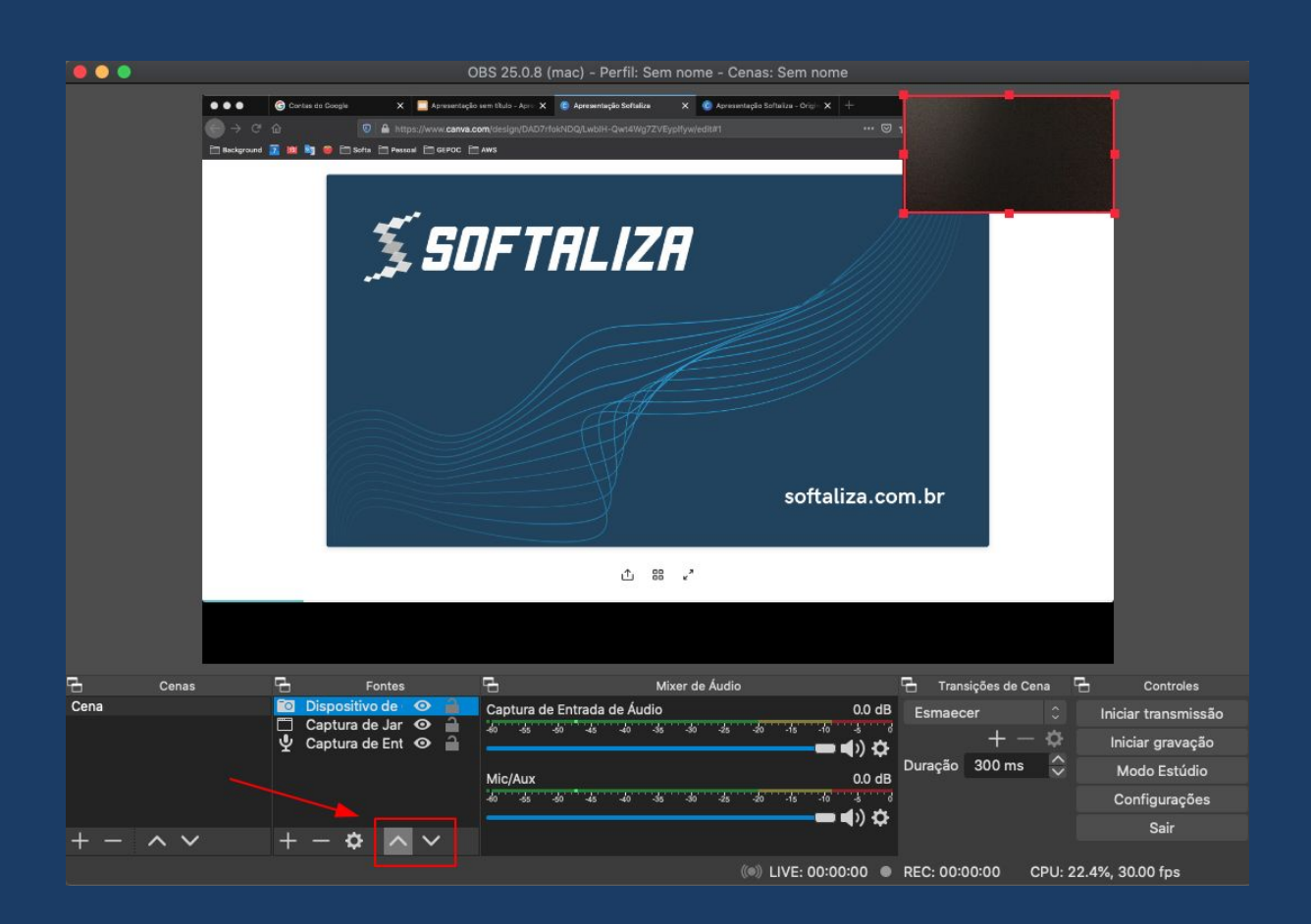

## 3 - Gravação

Clique em Configurações para ajustar o formato da Saída do vídeo.

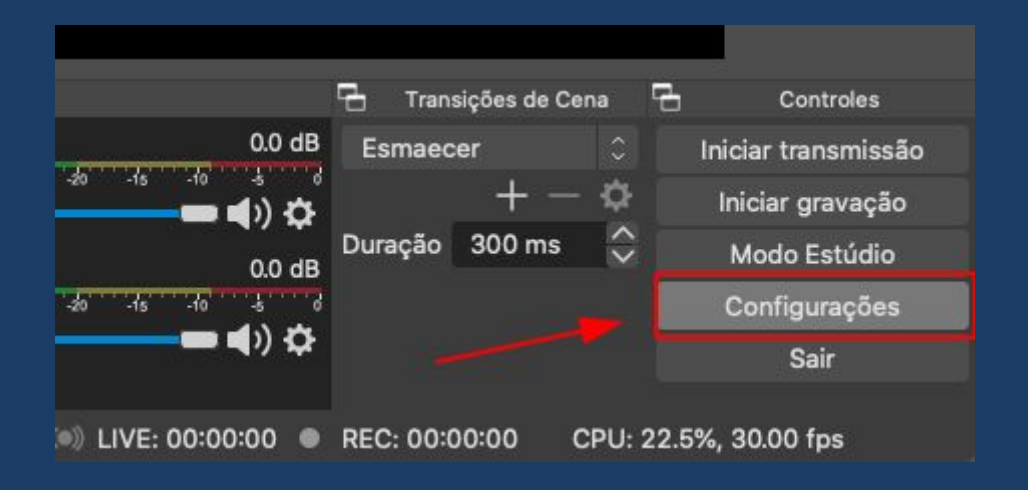

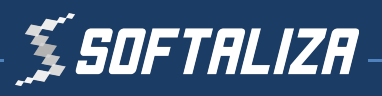

Recomendamos o formato mp4 (alta qualidade e tamanho médio)

|                                   |                                                                                                    |                                                                       | 0                                                                                                    |                                            |
|-----------------------------------|----------------------------------------------------------------------------------------------------|-----------------------------------------------------------------------|----------------------------------------------------------------------------------------------------|--------------------------------------------|
|                                   |                                                                                                    |                                                                       | Configurações                                                                                                    |                                            |
| Geral                             | Modo de Saída                                                                                                    | Simples                                                               |                                                                                                    |                                            |
| ((●))<br>Å <sup>Transmissão</sup> | Transmissão                                                                                                    |                                                                       |                                                                                                    |                                            |
| Saída                             | Taxa de Bits do Vídeo                                                                                                    | 2500 Kbps                                                             | \$                                                                                                    | ÷                                          |
|                                   | Encoder                                                                                                    | Software (                                                            | (x264)                                                                                                    |                                            |
| الله Áudio                        | Taxa de Bits do Áudio                                                                                                    | 160                                                                   |                                                                                                    |                                            |
| Vídeo                             |                                                                                                    | 🗌 Ativar as                                                           | configurações avançadas do encoder                                                                                                    |                                            |
| Teclas de atalho                  | Gravação                                                                                                    |                                                                       |                                                                                                    |                                            |
| 3/                                |                                                                                                    |                                                                       |                                                                                                    |                                            |
| Avançado                          | Caminho de                                                                                                    | e gravação                                                            | /Users/rogerkarnopp/Movies                                                                                                    | Localizar                                  |
|                                   |                                                                                                    |                                                                       | Gerar Nome de Arquivo sem Espaços                                                                                                    |                                            |
|                                   | Qualidade da                                                                                                    | a gravação                                                            | Alta qualidade, tamanho médio                                                                                                    |                                            |
|                                   | Formato de                                                                                                    | e gravação                                                            | mp4                                                                                                    |                                            |
|                                   |                                                                                                    | Encoder                                                               | Software (x264)                                                                                                    |                                            |
|                                   | Configurações personalizadas                                                                                                    | s do Muxer                                                            |                                                                                                    |                                            |
|                                   |                                                                                                    |                                                                       | Habilitar Buffer de Repetição                                                                                                    |                                            |
|                                   | Aviso: Gravar com um codifi<br>você transmitir e gravar ao m<br>Atenção: as gravações salva<br>como resultado de um BSOD<br>o MKV e, uma vez terminado | cador de so<br>nesmo temp<br>s em MP4/N<br>, perdas de<br>, converter | ftware em uma qualidade diferente do que a stream vai exigir mais c<br>oo.<br>MOV não serão recuperáveis se o arquivo não puder ser concluído (p<br>energia, etc.). Se você quiser gravar várias faixas de áudio, aconsel<br>a gravação para MP4/MOV (Arquivo → Converter gravações) | ia CPU se<br>pr exemplo,<br>hamos utilizar |
|                                   |                                                                                                    |                                                                       | Cancel                                                                                                    | ar Ok                                      |

Por fim, clique em **Iniciar gravação** e inicie a apresentação do seu trabalho colocando a **Apresentação em Tela Cheia** no seu computador.

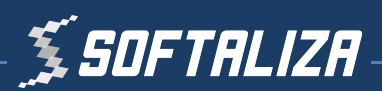

| þ         |            | Ъ          | Trans | sições de C | cena C | 3      | Controles      |
|-----------|------------|------------|-------|-------------|--------|--------|----------------|
|           | 0.0 di     | B Esn      | naec  | er          |        | Inicia | ır transmissão |
| -20 -15 - | -10 -5<br> | 6<br>}     |       | + -         | - 🌣    | Inic   | iar gravação   |
|           | 0.0 dl     | Duraq<br>B | ção   | 300 ms      | _ 💝    | M      | odo Estúdio    |
| -20 -15 - | 10 -5      | 3          |       |             |        | Co     | nfigurações    |
|           | ••••) ÷Ç   | ł          |       |             |        |        | Sair           |

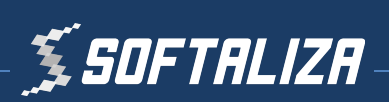

## 4 - Envio para o Youtube

O vídeo será gravado na pasta escolhida em **Configurações** e **Saída**.

| 0 | • •                    |                                                                                                  |                                                                              |                                                                       | Configurações                                                                                                    |                                     |  |
|---|------------------------|--------------------------------------------------------------------------------------------------|------------------------------------------------------------------------------|-----------------------------------------------------------------------|----------------------------------------------------------------------------------------------------|-------------------------------------|--|
|   | -                      |                                                                                                  |                                                                              |                                                                       |                                                                                                    |                                     |  |
|   | Geral Geral            | Mo                                                                                               | do de Saída                                                                  | Simples                                                               |                                                                                                    |                                     |  |
|   | ((•))<br>A Transmissão | Transmissão                                                                                      |                                                                              |                                                                       |                                                                                                    |                                     |  |
|   |                        | Taxa de Bi                                                                                       | its do Vídeo                                                                 | 2500 Kbps                                                             | 5                                                                                                    | \$                                  |  |
|   | Saida                  |                                                                                                  | Encoder                                                                      | Software (                                                            | (x264)                                                                                                    |                                     |  |
|   | 📢)) Áudio              | Taxa de Bi                                                                                       | its do Áudio                                                                 | 160                                                                   |                                                                                                    |                                     |  |
|   | Vídeo                  |                                                                                                  |                                                                              | 🔲 Ativar as                                                           | configurações avançadas do encoder                                                                                                    |                                     |  |
|   | A Mideo                |                                                                                                  |                                                                              |                                                                       |                                                                                                    |                                     |  |
|   | Teclas de atalho       | Gravação                                                                                         |                                                                              |                                                                       |                                                                                                    |                                     |  |
|   | Avancado               |                                                                                                  | Caminho de                                                                   | e gravação                                                            | /l Isers/rogerkarpopn/Movies                                                                                                    | Localizar                           |  |
|   |                        |                                                                                                  | Carriento de                                                                 | e gravaçao                                                            |                                                                                                    | Localizat                           |  |
|   |                        |                                                                                                  | 0                                                                            |                                                                       | Gerar Nome de Arquivo sem Espaços                                                                                                    |                                     |  |
|   |                        |                                                                                                  | Qualidade da                                                                 | a gravaçao                                                            | Atta dualidade, tamanno medio                                                                                                    |                                     |  |
|   |                        |                                                                                                  | Formato de                                                                   | e gravação                                                            | mp4                                                                                                    |                                     |  |
|   |                        |                                                                                                  |                                                                              | Encoder                                                               | Software (x264)                                                                                                    |                                     |  |
|   |                        | Configurações pe                                                                                 | ersonalizadas                                                                | s do Muxer                                                            |                                                                                                    |                                     |  |
|   |                        |                                                                                                  |                                                                              |                                                                       | 🗑 Habilitar Buffer de Repetição                                                                                                    |                                     |  |
|   |                        | Aviso: Gravar co<br>você transmitir e<br>Atenção: as grav<br>como resultado e<br>o MKV e, uma ve | om um codifia<br>e gravar ao n<br>vações salva<br>de um BSOD<br>ez terminado | cador de so<br>tesmo temp<br>s em MP4/N<br>, perdas de<br>, converter | oftware em uma qualidade diferente do que a stream vai exigir mais da<br>oo.<br>MOV não serão recuperáveis se o arquivo não puder ser concluído (por<br>energia, etc.). Se você quiser gravar várias faixas de áudio, aconselha<br>a gravação para MP4/MOV (Arquivo → Converter gravações) | CPU se<br>exemplo,<br>imos utilizai |  |
|   |                        |                                                                                                  |                                                                              |                                                                       | Cancelar                                                                                                    | Ok                                  |  |

Crie uma conta no Youtube e envie o vídeo gravado.

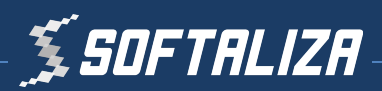

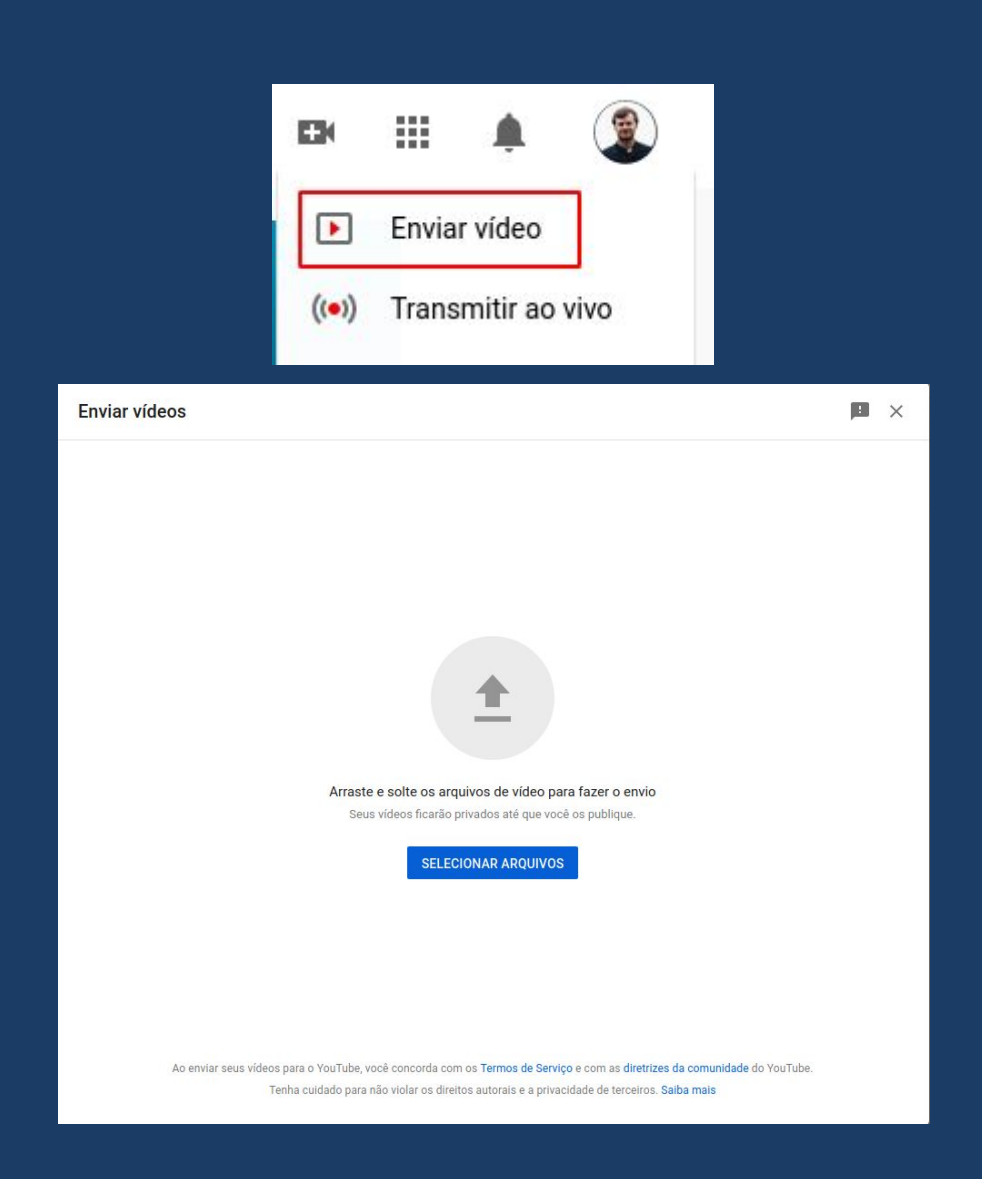

Importante colocar o nome do apresentador bem como o título da apresentação.

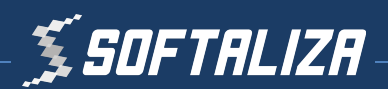

| A  | presentação                          | - Nome Apresentador  |         |
|----|--------------------------------------|----------------------|---------|
|    | 1 Detalhes                           | 2 Elementos do vídeo | 3 Visib |
|    | Detalhes                             |                      |         |
| 81 | Título (obrigatório)<br>Apresentação | - Nome Apresentador  |         |
|    |                                      |                      |         |
|    | Descrição 🕜                          |                      |         |
|    | Título da Apresentaçã                |                      |         |
|    |                                      |                      |         |
|    |                                      |                      |         |
|    |                                      |                      | 22/5000 |

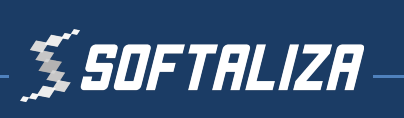

| Apreser                 | ntação                                                    | - Nome Apresentador                                                                           |
|-------------------------|-----------------------------------------------------------|-----------------------------------------------------------------------------------------------|
| <ul> <li>I</li> </ul>   | Detalhes                                                  | 2 Elementos do video 3 Visi                                                                   |
| <b>Visik</b><br>Escolha | <b>Dilidade</b><br>a quando publicar e quem               | poderá ver seu vídeo                                                                          |
| ۲                       | Salvar ou publicar<br>Torne o vídeo público, na           | ão listado ou privado                                                                         |
|                         | Seu vídeo está disp<br>Não listado<br>Seu vídeo está disp | oonível apenas para você e pessoas que você escolher<br>ponível para todos que tiverem o link |
|                         | O Público<br>Seu vídeo está disp                          | ponível para todos                                                                            |

**IMPORTANTE**: Na etapa 3 marque o vídeo como **Não listado** para que seja visível apenas para quem possuir o link.

Vídeo com o procedimento completo:

https://youtu.be/qN8\_U-dZeJY

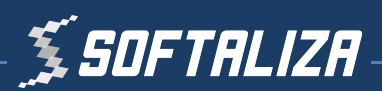

## Tutorial para o Loom<sup>®</sup>

## 1 - Instalar o Loom

• Acesse

https://chrome.google.com/webstore/category/extensions no seu navegador Google Chrome;

- Busque por "Loom for Chrome";
- Clique em "Usar no Chrome";

| ← → C ii chrome.google.com/webstore/detail/loom-for-chrome/liecbddmkiithnedobmlmillhodjkdmb                                      | ź            | 2 8      | *   | θ | 1 |
|----------------------------------------------------------------------------------------------------|--------------|----------|-----|---|---|
| a chrome web store                                                                                                    | <b>\$</b> Fi | azer log | pin |   |   |
| Página inicial > Extensões > Loom for Chrome                                                                                     |              |          |     |   |   |
| Loom for Chrome       User no Chrome         Ofereckdo por: loom.com       ****** 9.990         ****** 9.990       Produtividade |              |          |     |   |   |
| Visão Geral Comentários Suporte Itens Relacionados                                                                               |              |          |     |   |   |
| Collaborate.                                                                                                    |              |          |     |   |   |

Confirme a adição do Loom. Após isto, a extensão estará visível no canto superior direito da tela.

#### 2 - Fazer o cadastro

Acesse a ferramenta e faça o cadastro usando uma conta do Google. Com isto, os seus vídeos gravados serão salvos.

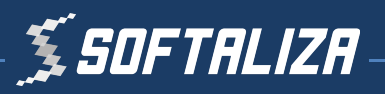

| ← → C 🔒 loom.com/signup |                              | B & B # O |
|-------------------------|------------------------------|-----------|
| 6 loom                  |                              |           |
|                         | Inscreva-se no Loom          |           |
|                         | G Cadastre-se com o Google   |           |
|                         | nscreva-se no Slack          |           |
|                         | 🔹 Inscreva-se na Apple       |           |
|                         | Ou cadastre-se com o e-mail  |           |
|                         | O email Digite seu e-mail    |           |
|                         | Criar conta grátis           | 2         |
|                         | já tem uma conta? Assinar em | ſ         |

Aceite os Termos de Privacidade;

Após isso, você já pode clicar e iniciar a captura da tela (o ícone do Loom deve estar na cor rosa).

#### 3 - Gravar vídeos

• Abra o Loom;

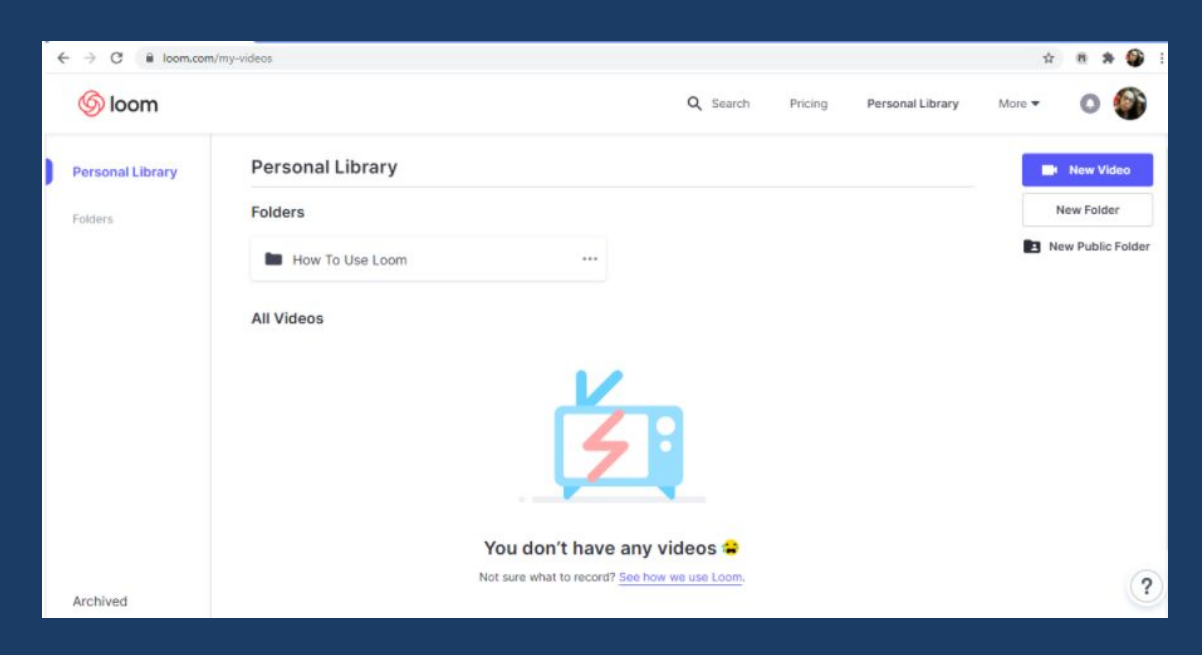

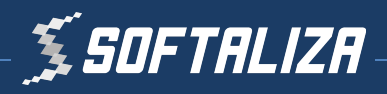

- Permita o acesso ao microfone e à câmera
- Clique em "Novo Vídeo" e observe as opções para fazer a captura da tela

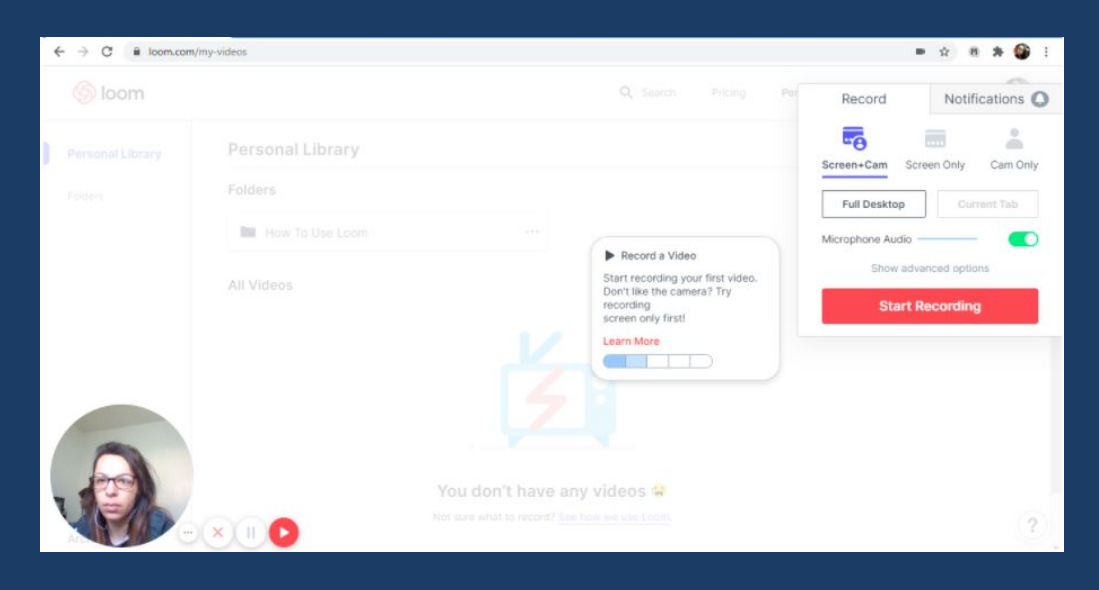

#### Opções:

- Screem+Cam: Permite compartilhar a sua tela e câmera.
- Screem Only: Permite compartilhar somente a sua tela.
- Cam Only: Abre somente a sua câmera.

Ao selecionar as opções Screem+Cam ou Screem Only, aparecem os seguintes botões:

– Full Desktop: É possível gravar toda a tela do computador, incluindo as abas do navegador.

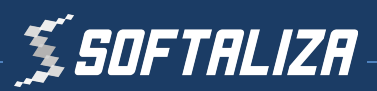

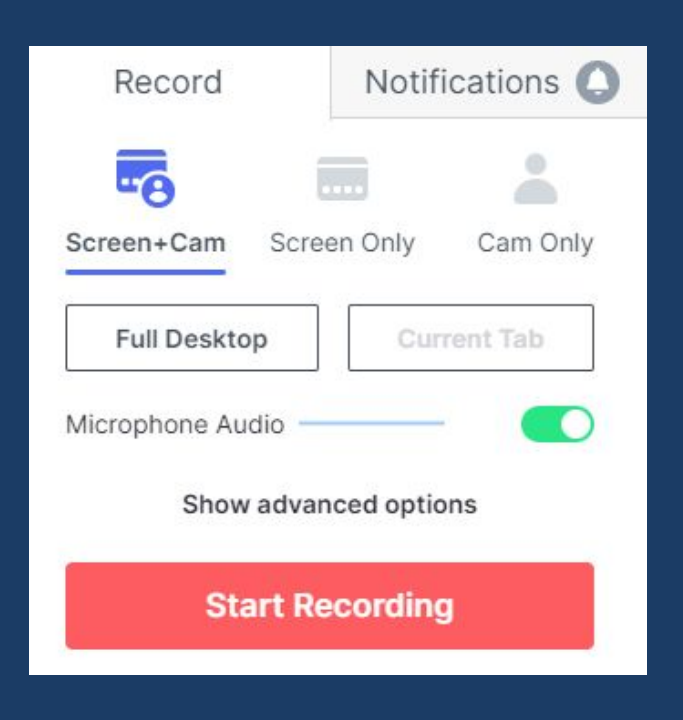

 – Current Tab: Todas as opções de compartilhamento de tela e câmera estão disponíveis, porém nenhuma aba ou outra informação irá aparecer em sua tela enquanto você estiver gravando.

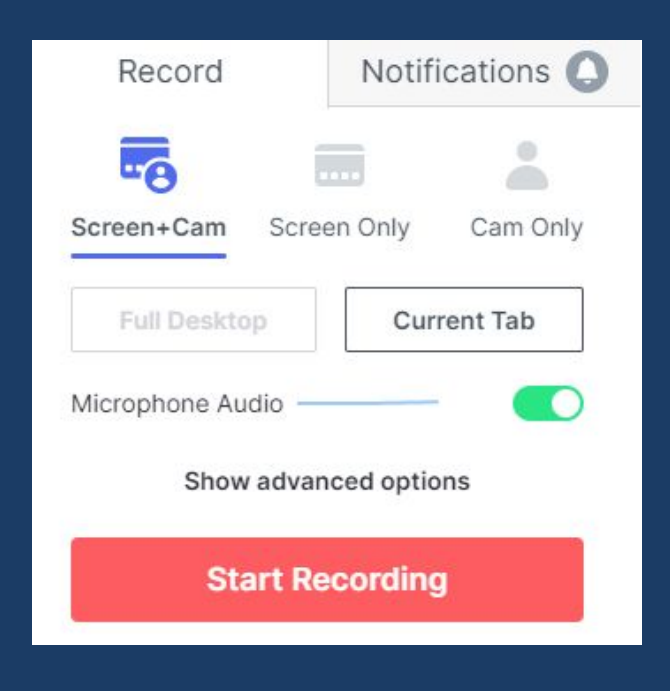

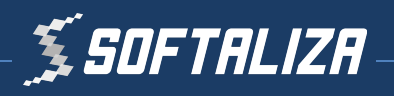

- Para iniciar a gravação, basta clicar em "Start Recording", botão que está em vermelho.
- Clique na Tela e depois clique em "Compartilhar"

| 4    | ← → C 🔒 loom.com            | /my-videos                                         |                                                                                                    | = x 8 # 🕸 E |
|------|-----------------------------|----------------------------------------------------|----------------------------------------------------------------------------------------------------|-------------|
|      | 6 loom                      |                                                    | Q Search Pricing Personal Library                                                                                                    | More 👻 🔕 🊳  |
| Fold | Personal Library<br>Folders | Personal Lib<br>Folders<br>How To Us<br>All Videos | Compartilhar sua tela<br>Loon for Chome que compartilhar o contexido de sua tela. Escolha o que você quer compartilhar.<br>A tela inteira Janela do aplicativo | New Folder  |
|      |                             | _                                                  | Compartitiva Cancelar                                                                                                    |             |
|      | Archived                    |                                                    | Not sure what to record? See how we use Loom.                                                                                                    | ?           |

## 4 - Finalizar o seu vídeo

• Para finalizar o seu vídeo, clique em "Interromper compartilhamento".

#### 5 - Acessar e editar os vídeos salvos

• Após a etapa anterior, você será redirecionada/o ao ambiente onde os vídeos ficarão armazenados.

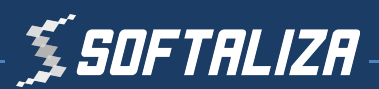

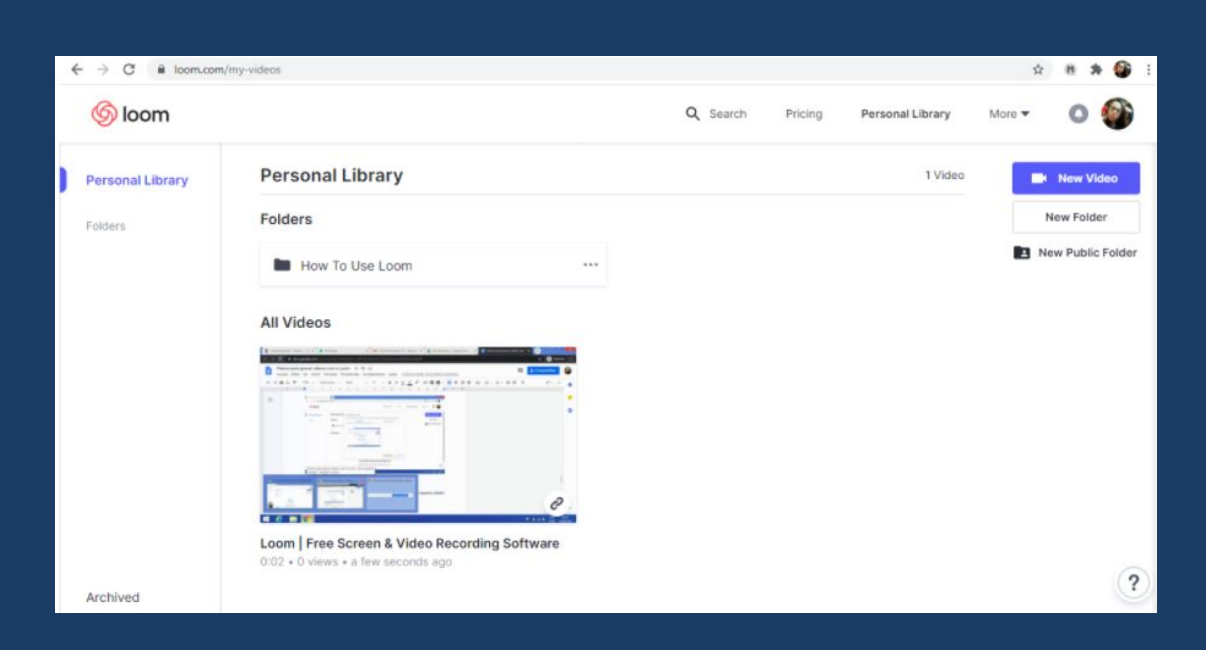

Neste ambiente, é possível criar categorias para as pastas de acordo com os temas dos vídeos.

Para visualizar todos os vídeos gravados, clique na pasta "My Videos".

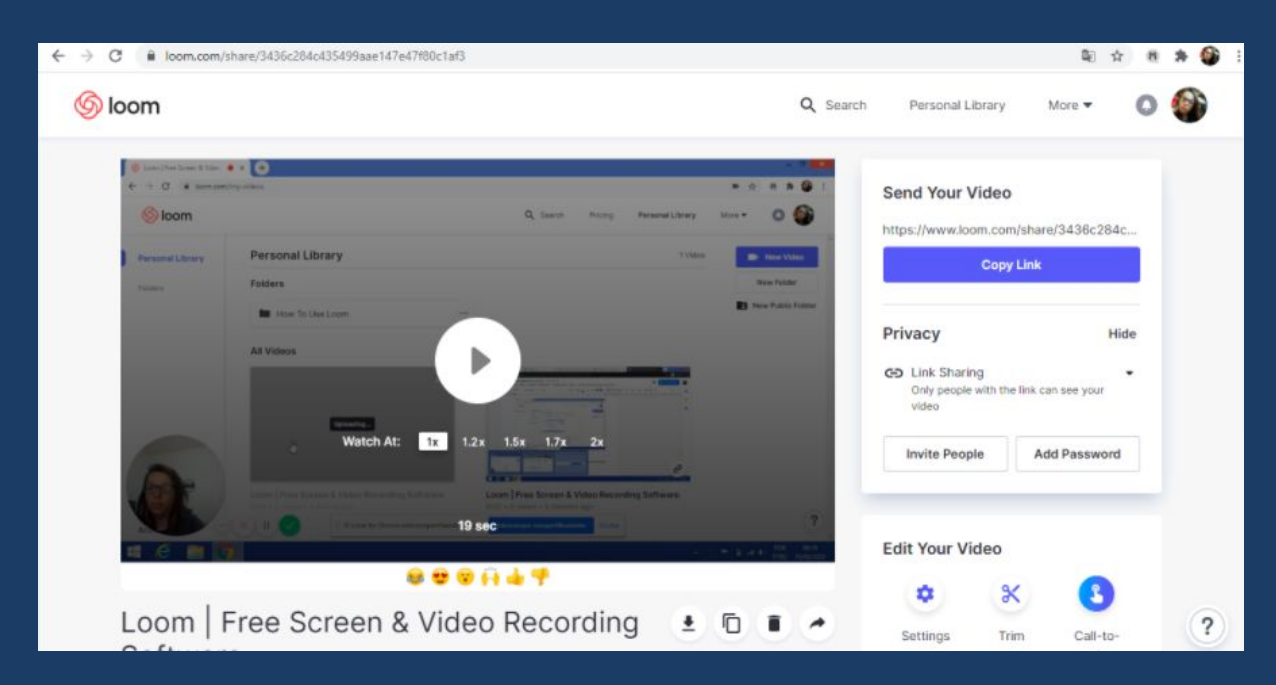

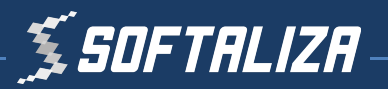

• Para fazer o download dos vídeos para o seu computador, clique neste ícone que está localizado abaixo do vídeo.

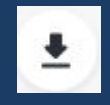

Nesta página você também pode fazer edições nos vídeos, além de copiar o link e compartilhá-lo.

#### 4 - Envio para o Youtube

O vídeo será gravado na sua conta do Loom e você deve enviá-lo para a sua conta no Youtube. Para tanto, você precisará realizar o download do seu vídeo.

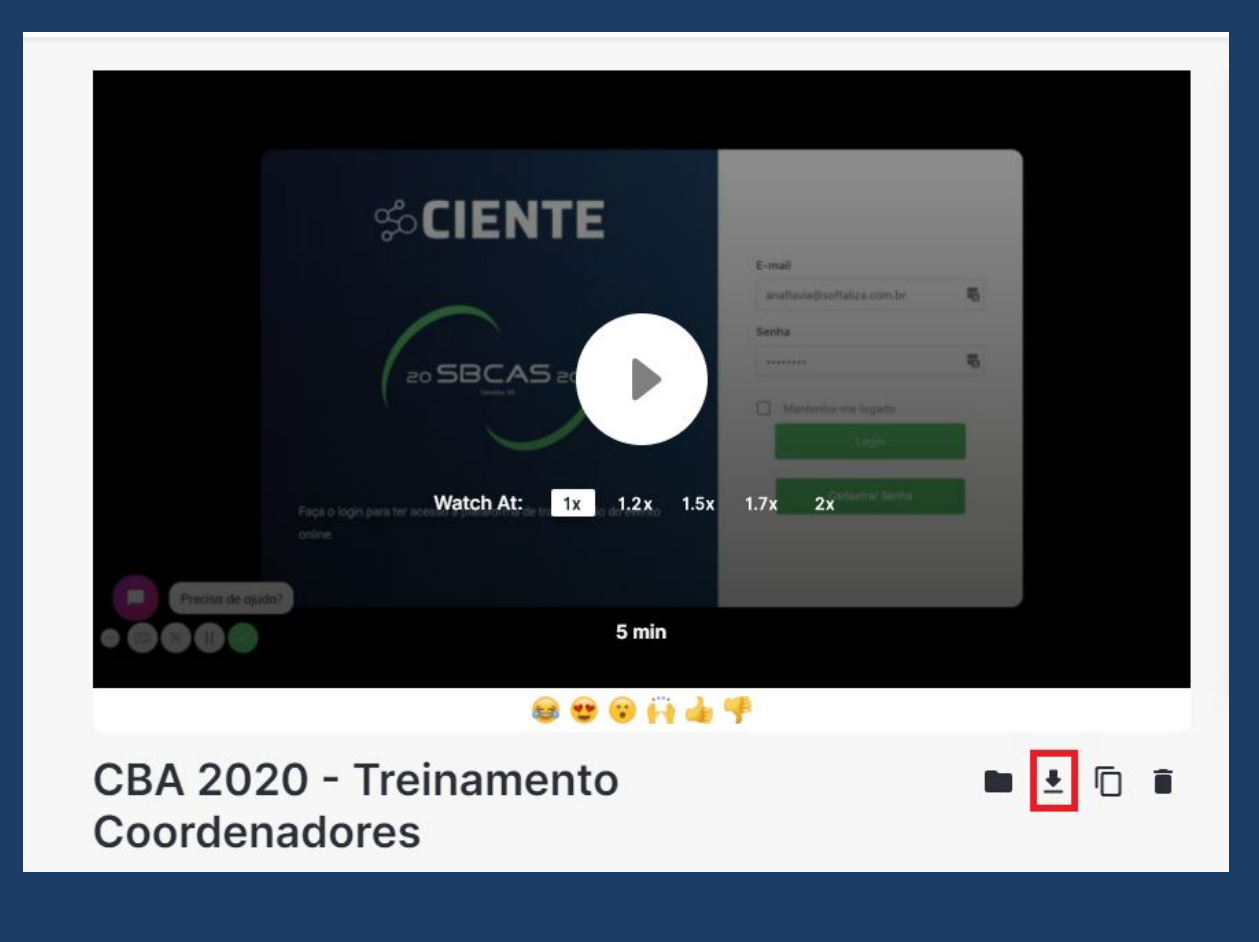

**Softaliza** 

Crie uma conta no Youtube e envie o vídeo gravado.

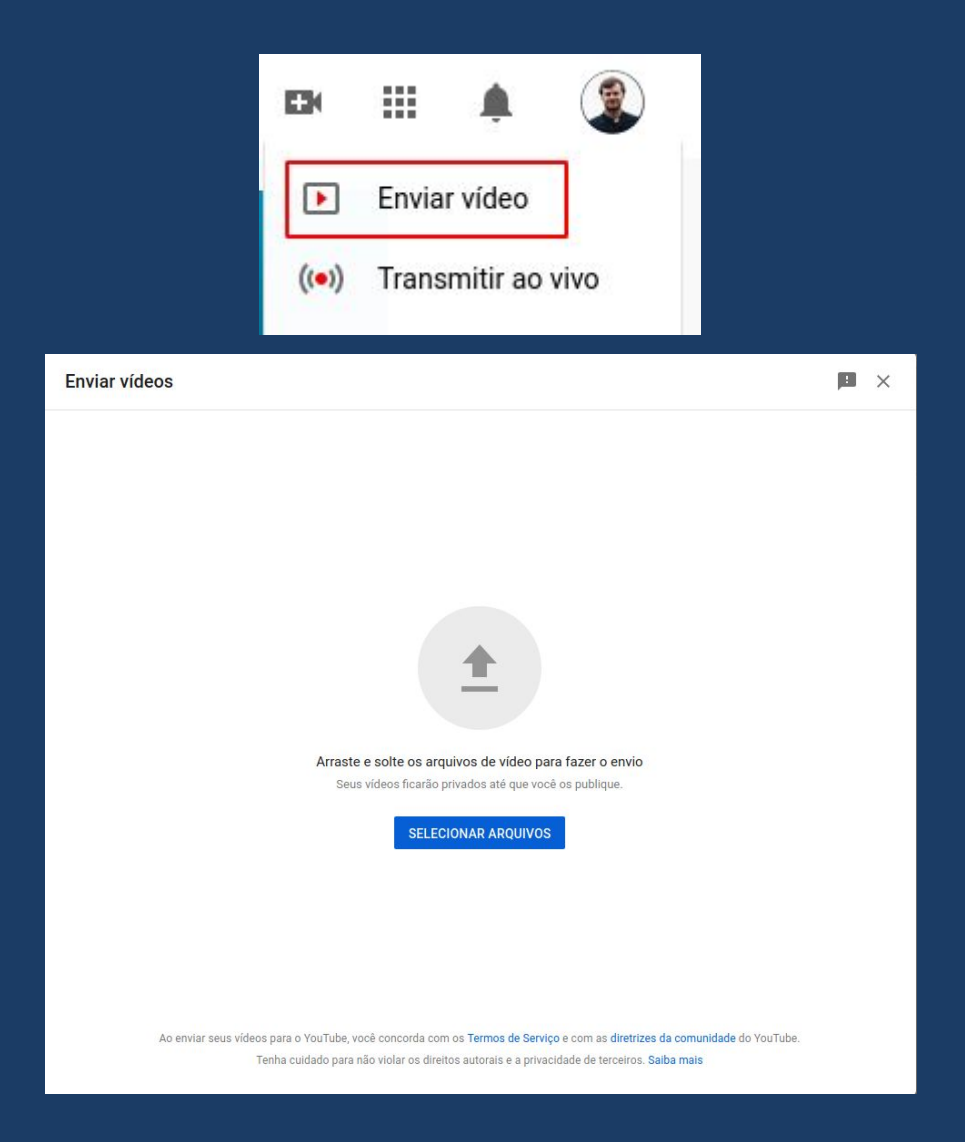

Importante colocar o nome do apresentador bem como o título da apresentação.

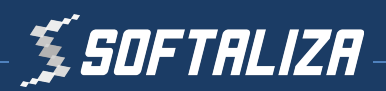

| Apresen           | tação                   | - Nome Apr        | esentador |         |
|-------------------|-------------------------|-------------------|-----------|---------|
| 1 D               | etalhes                 | 2 Elementos o     | do vídeo  | 3 Visib |
| Detal             | hes                     |                   |           |         |
| Título (<br>Apres | obrigatório)<br>entação | - Nome Apresentad | dor       |         |
| Descrip           | ção ⑦<br>da Apresentaçã | þ                 |           |         |
|                   |                         |                   |           |         |
|                   |                         |                   |           | 22/5000 |

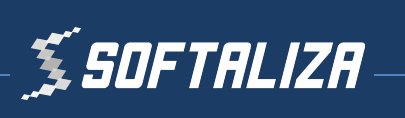

| Apresentaçã                | o - Nome Apresentador                                                             |
|----------------------------|-----------------------------------------------------------------------------------|
| Oetalhe                    | s 2 Elementos do vídeo 3 VIsibi                                                   |
| Visibilid<br>Escolha quand | ade<br>o publicar e quem poderá ver seu vídeo                                     |
| Salva                      | o vídeo <b>público, não listado</b> ou <b>privado</b>                             |
| 0                          | Privado<br>Seu vídeo está disponível apenas para você e pessoas que você escolher |
|                            | <b>Não listado</b><br>Seu vídeo está disponível para todos que tiverem o link     |
| 0                          | Público<br>Seu vídeo está disponível para todos                                   |
|                            | Definir como Estreia imediata 🕥                                                   |

Procedimento Completo: <u>https://www.youtube.com/watch?v=iCVJzGuf5tl</u>

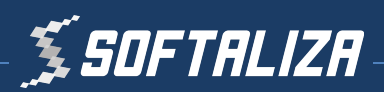